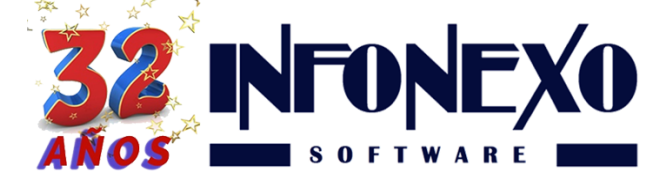

## **SINOMINA** CIERRE ANUAL 2017

## Deberá contar con la siguiente información para 2018:

- Salarios Mínimos
- UMA
- Tabla de Impuesto Mensual (Artículo 96, antes Artículo 113)
- Tabla de Subsidio al Empleo Mensual
- Cuotas obrero-patronales del IMSS
- Monto bimestral de seguro de vivienda

## Proceso de Cierre:

- A. Deben estar acumuladas todas las nóminas semanales, quincenales y de PTU.
- B. Deben estar capturados y autorizados todos los finiquitos pagados en el año.
- C. Si hubo pago de PTU en 2017, en Nómina -> PTU -> Pagos Posteriores: Deben estar capturadas las fechas de los trabajadores inactivos que recogieron su pago.
- D. Efectuar, si lo requiere, la preparación y actualización del salario diario integrado bimestral.
- E. Efectúe un respaldo de la empresa de 2017.
- F. En la opción Cierre, capture la Empresa Destino (la de 2018) y presione el botón Aceptar.

**Nota**: En este proceso, Sinomina creará la nueva empresa y le traspasará toda la información necesaria.

- G. Salga de la empresa de 2017 y entre a la empresa de 2018.
- H. En la empresa de 2018 efectúe los siguientes pasos:

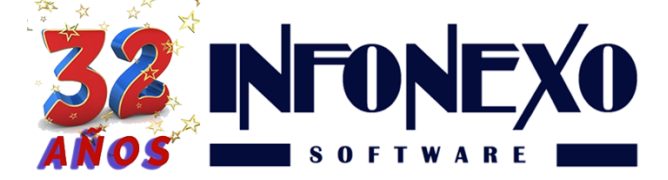

 En Inicial -> Tablas Básicas -> Calendario Semanal/Quincenal, seleccione Modifica: en el primer renglón de la semana/quincena, capture la fecha inicial y final de la primera nómina.

Posteriormente regrese al primer renglón (con el "mouse" o con la tecla de flecha hacia arriba) y presione la tecla F7 para que Sinomina genere, automáticamente, el resto del calendario.

| N Calendario Quincenal |                    |             |                                                                                                    |            |        |                        |                       |                            |
|------------------------|--------------------|-------------|----------------------------------------------------------------------------------------------------|------------|--------|------------------------|-----------------------|----------------------------|
| Modifica               | ن<br><u>C</u> onsi | ulta Imprir | ne                                                                                                    |            |        |                        |                       | <b>₽</b><br><u>S</u> alida |
| Quincena               | Mes                |             | Del                                                                                                    | AI         | Normal | Nómina Ac<br>Aguinaldo | umulada<br>Vacaciones | рти                        |
| ▶ <del>)</del> 1       | 1                  | ENERO       | 01/01/2012                                                                                                    | 15/01/2012 |        |                        |                       |                            |
| 2                      | 1                  | ENERO       | 16/01/2011                                                                                                    | 31/01/2011 |        |                        |                       |                            |
| 3                      | 2                  | FEBRER So   | auro                                                                                                    |            |        |                        |                       |                            |
| 4                      | 2                  | FEBRER      | guio                                                                                                    |            |        |                        |                       |                            |
| 5                      | 3                  | MARZO       | O Image: State State |            |        |                        |                       |                            |
| 6                      | 3                  | MARZO       |                                                                                                    |            |        |                        |                       |                            |
| 7                      | 4                  | ABRIL       |                                                                                                    |            |        |                        |                       |                            |
| 8                      | 4                  | ABRIL       |                                                                                                    |            |        |                        |                       |                            |
| 9                      | 5                  | MAYO        |                                                                                                    |            |        |                        |                       |                            |
| 10                     | 5                  | MAYO        |                                                                                                    |            |        |                        |                       |                            |
| 4                      |                    |             |                                                                                                    |            |        |                        |                       | •                          |
|                        |                    |             |                                                                                                    |            |        |                        |                       | ✔ 🗙                        |

 En Inicial -> Tablas Básicas -> Impuestos -> A partir de 2008 -> ISPT Mensual (Artículo 113): efectúe los cambios necesarios a esta tabla de impuesto mensual, en caso de que los haya.

**Nota**: es necesario estar confirmando en la página del Sat, hasta que la publiquen (con o sin cambios)

- En Inicial -> Tablas Básicas -> Impuestos -> A partir de 2008 -> Subsidio al Empleo Mensual: efectúe los cambios necesarios a esta tabla de subsidio al empleo mensual, en caso de que los haya.
- En Inicial -> Parámetros de la Empresa -> Parámetros de Salario / IMSS / INFONAVIT: seleccione ALTA, capture la fecha del 01/01/2018 y presione la tecla Enter, capture los salarios mínimos (Diario Regional y Diario D.F.) y UMA.

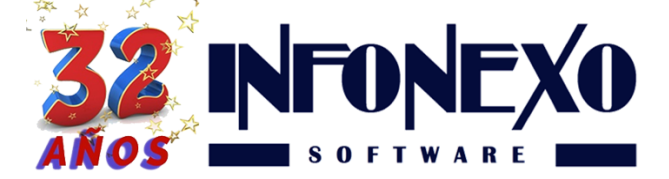

- 5. Confirme si es necesario hacer algún cambio a las cuotas obreropatronales del IMSS e INFONAVIT.
- 6. Presione el botón OK, para guardar los cambios y le aparecerá el siguiente mensaje: ¿Desea generar las modificaciones de salario necesarias, en el catálogo de movimientos por trabajador, en base a los cambios realizados en estos parámetros?: presione el botón Sí para que Sinomina actualice el diario integrado de los trabajadores topados (con fecha 01/ene/2018).

**Nota**: En forma manual debe revisar si tiene trabajadores que ganen el salario mínimo, para registrar las modificaciones de salario correspondiente (en Nómina -> Movimientos -> Registro). Posteriormente, deberá enviar a IDSE esas modificaciones de salario, las de los trabajadores topados y las efectuadas en el paso D.

- 7. En Inicial -> Parámetros de la Empresa -> Parámetros Generales, seleccione Modifica: en la ficha Nómina, modifique el Salario Mínimo Promedio Anual (normalmente debe ser igual al Salario Mínimo Diario Regional).
- 8. Revise en las 3 fichas si hay algún otro cambio que requiera efectuar y guarde los cambios presionando el botón OK.
- En Inicial -> Parámetros de la Empresa -> Percepciones y Deducciones Adicionales: verifique los exentos de ISPT e IMSS de todas las percepciones activas, para ver si es necesario recalcularlos (especialmente los que están en función de los salarios mínimos/UMA).

Después de seguir estos pasos, ya puede utilizar la empresa de 2018.

Nota: la empresa de 2017 ya sólo deberá utilizarla para consultas y reportes.

¿Dudas?, comuníquese con

soporte@infonexo.mx

¡Con gusto lo asistiremos!